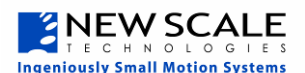

## **Quick Start Guide for** M3-F Developer's Kit

Your package should contain:

- One M3-F Developer's Kit module
- One M3 USB Adapter
- One flexible printed circuit (FPC) cable
- One CD

## 1. Install the New Scale Pathway software

- A. Insert the New Scale Pathway CD in your Windows PC. An installer window will ope
- B. Under "Choose Your Controller," select M3 Family.
- C. You can save the manuals to your PC or refer to them on the CD as needed. The New Scale Pathway Software Manual will help you evaluate this kit. Other product manuals, data sheets and support material may also be saved from this location.
- D. Click "Install". If a Microsoft warning appears, you can click "Continue Anyway." The software has been tested and works properly with Windows.

## 2. Connect the Developer's Kit to your PC

- A. Once you have installed the software, connect the Developer's Kit to your PC using the M3 USB Adapter provided by plugging it directly into your PC.
- B. Your PC will detect "New Hardware Found".
  - a. Click "Next" on the Wizard
  - A Microsoft warning b. window may appear. Click "Continue Anyway". The controller has been tested and works properly with Windows.
  - When installation is C. complete, click "Finish".
  - You are now ready to d. begin using your M3-F developer's kit.
- C. Connect the M3-F module to the M3 USB Adapter via the included FPC cable. Power to the M3-F module is provided by your PC via the M3 USB Adapter.

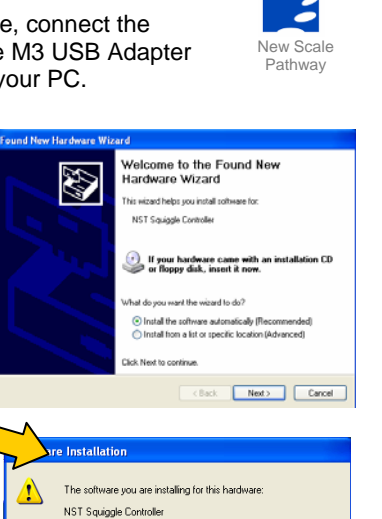

indows) (Tell m

Continue Anyway STOP Installation

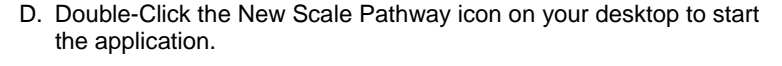

- E. In the Pathway application, click the "Setup Connection" button.
- F. Your available USB ports will be displayed here. Choose a USB port and click the "Select" button.

|                                    | New Scale Pathway Software |                             |  |  |  |  |
|------------------------------------|----------------------------|-----------------------------|--|--|--|--|
|                                    |                            |                             |  |  |  |  |
| Squiqqle Coptro                    | Setup<br>Connection        | Connect                     |  |  |  |  |
| Available USB<br>Based Controllers | Available<br>COM Ports     | Selected<br>USB/COM Ports   |  |  |  |  |
|                                    |                            | U5B1 (N/A)<br>COM3 (115200) |  |  |  |  |

G. The USB IDs selected will appear in the "Selected" column.

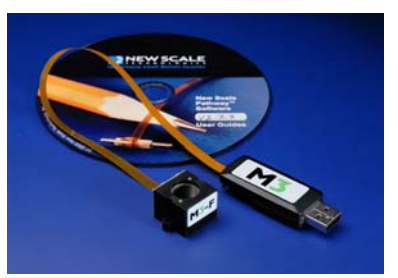

| en.      | MC 200 - UTAF - USB<br>MC 2008 - Trankar Darks<br>SG 2005 - Sin Asis Multiplea                                                                                                 | MC 2000 - UT-M - USB<br>MC 2000 - Tracker Dante - USB<br>So 2000 - Bright Anz - USB<br>So 2000 - Bin Ann Multiplemod - USB |                     | Integration Gardes, ISG, Spiel pdf<br>MDP Connexed Flatdware's Manual pdf<br>Namels aim, if advery for Assimilation at , Henrich an<br>NDD 2010, Databased, xH 1 pdf<br>NDD 2010, Databased pdf<br>NDD 5101, Statistical pdf |  |
|----------|----------------------------------------------------------------------------------------------------|----------------------------------------------------------------------------------------------------|---------------------|----------------------------------------------------------------------------------------------------|--|
|          | W Samer Lands in Take                                                                                                    |                                                                                                    | Yes Manual .        | Barn To You P                                                                                                    |  |
|          | Report School                                                                                                    |                                                                                                    | Desciptor           |                                                                                                    |  |
|          | New Scale Pathway                                                                                                    |                                                                                                    | tega Mak Ass and In | esso Corteni via Actorel                                                                                                    |  |
|          | pend.                                                                                                    | Van Denim                                                                                                    | vy hotaled Schweis  | Dose.                                                                                                    |  |
|          | sse Your Controller<br>100 - Single Axis<br>- Dual Axis - U<br>0 - UTAF - USB<br>- Sindle - Tracker De<br>Franky - USB Stock<br>- 2300 - Single Axis<br>- 2306 - Six Axis Mult | USB & RS<br>JSB<br>mo - USB<br>USB<br>iplexed - US                                                                         | -232<br>SB          |                                                                                                    |  |
| anuals i | (Requires Ada                                                                                                    | be® Re                                                                                                    | ader®)              |                                                                                                    |  |
| yo Add   | endum_RevA                                                                                                    | .pdf                                                                                                    | -                   |                                                                                                    |  |
|          |                                                                                                    |                                                                                                    |                     |                                                                                                    |  |

NEW SCALE

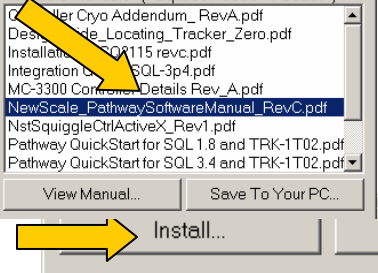

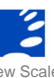

## (...continued from other side)

|    | Н. | Click "Test Selected<br>USB/COM Ports."                                                                                                | < Remove OK                                               |
|----|----|----------------------------------------------------------------------------------------------------|-----------------------------------------------------------|
|    |    |                                                                                                    | Test Selected<br>USB/COM Ports                            |
|    | I. | Click "OK" and close the window.                                                                                                    |                                                           |
| 3. | Ev | aluate M3-F operation                                                                                                    | New Scale Pathway Software<br>Setup<br>Connection Connect |
|    | Α. | Click the "Connect" button in the New<br>Scale Pathway software. Available<br>motors will be listed in the motor<br>control window.    | Jog Control                                               |
|    | B. | Briefly click the "Jog Control"                                                                                                    |                                                           |
|    |    | buttons and observe lens carriage move                                                                                                 | ment.                                                     |
|    | C. | Position information will be<br>displayed from the TRACKER<br>position sensor in the motor control<br>window.                          | Motor Position (µm) Er<br>1 -190.5                        |
|    | D. | To shut down the<br>Developer's Kit, press the Disconnect<br>button in the software interface <b>before</b><br>removing the USB cable. | oftware                                                   |

Disconnect

Abo

E. Refer to the New Scale Pathway Software manual for more detailed instructions.